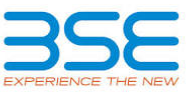

|    | XBRL Excel Utility                                       |
|----|----------------------------------------------------------|
| 1. | Overview                                                 |
| 2. | Before you begin                                         |
| 3. | Index                                                    |
| 4. | Import XBRL file                                         |
| 5. | Steps for Filing - Reconciliation Of Share Capital Audit |
| 6  | Fill up the data in excel utility                        |

## 1. Overview

The excel utility can be used for creating the XBRL/XML file for efiling of Reconciliation of Share Capital Audit.

XBRL filling consists of two processes. Firstly generation of XBRL/XML file and then upload the generated XBRL/XML file to BSE Listing Center Website (www.listing.bseindia.com).

## 2. Before you begin

1. The version of Microsoft Excel in your system should be Microsoft Office Excel 2007 and above.

The system should have a file compression software to unzip excel utility file.

3. Make sure that you have downloaded the latest Excel Utility from BSE Website to your local system.

4. Make sure that you have downloaded the Chrome Browser to view report generated from Excel utility

5. Please enable the Macros (if disabled) as per instructions given in manual, so that all the functionalities of Excel Utility works fine. Please first go through Enable Macro - Manual attached with zip file

|   | 3. Index                                     |                     |
|---|----------------------------------------------|---------------------|
| 1 | Details of general information about company | General Info        |
| 2 | RecoFormat                                   | RecoFormat          |
| 3 | Sharecapital                                 | <u>Sharecapital</u> |

## 4. Import XBRL file

1. Now you can import and view previously generated XBRL files by clicking Import XBRL button on Genenra information sheet.

| 5. Steps for Filing - Reconciliation Of Share Capital Audit                                                                                                    |
|----------------------------------------------------------------------------------------------------|
| <ol> <li>Fill up the data: Navigate to each field of every section in the sheet to provide applicable data in correct<br/>format. (Formats will get reflected while filling data.)</li> <li>Use paste special command to paste data from other sheet.</li> </ol> |
| II. Validating Sheets: Click on the "Validate" button to ensure that the sheet has been properly filled and<br>also data has been furnished in proper format. If there are some errors on the sheet, excel utility will prompt you<br>about the same.            |
| III. Validate All Sheets: Click on the "Home" button. And then click on "Validate All Sheet" button to ensure                                                                                                    |

11 n to ensur sheet, excel that nas been properly filled and illy. If there are utility will prompt you about the same and stop validation at the same time. After correction, once again follow the same procedure to validate all sheets.

Excel Utility will not allow you to generate XBRL/XML until you rectify all errors.

IV. Generate XML: Excel Utility will not allow you to generate XBRL/XML unless successful validation of all sheet is completed. Now click on 'Generate XML'' to generate XBRL/XML file.

- Save the XBRL/XML file in your desired folder in local system.

V. Generate Report : Excel Utility will allow you to generate Report. Now click on 'Generate Report' to generate html report.

- Save the HTML Report file in your desired folder in local system.
- To view HTML Report open "Chrome Web Browser"
- To print report in PDF Format, Click on print button and save as PDF

VI. Upload XML file to BSE Listing Center: For uploading the XBRL/XML file generated through Utility, login to BSE Listing Center and upload generated xml file. On Upload screen provide the required information and browse to select XML file and submit the XML.

| 0. F III U       | p the dat | a în excei | utility |
|------------------|-----------|------------|---------|
| and atomy fields |           |            |         |

- 1. Cells with red fonts indicate mandatory fields 2. If mandatory field is left empty, then Utility will not allow you to proceed further for generating XML.
- You are not allowed to enter data in the Grev Cells.

4. If fields are not applicable to your company then leave it blank. Do not insert Zero unless it is a mandatory field.

5. Data provided must be in correct format, otherwise Utility will not allow you to proceed further for generating XML

6. Select data from "Dropdown list" wherever applicable. 7. Adding Notes: Click on "Add Notes" button to add notes Import XML

| RECONCILIA                        | ATION OF SHAR                                                      | E CAPITAL AUD     | т                         |
|-----------------------------------|--------------------------------------------------------------------|-------------------|---------------------------|
| Scrip code*                       | 533160                                                             |                   |                           |
| NSE Symbol                        | DBREALTY                                                           |                   |                           |
| MSEI Symbol                       | NOTLISTED                                                          |                   |                           |
| ISIN                              |                                                                    | INE879I010        | 12                        |
| Name of the company*              |                                                                    | D B Realty Lin    | nited                     |
|                                   | Registered office a                                                | address           |                           |
| Registered office address*        | DB Central, Maulana Azad Raod, Rangwala Compound, Jacob<br>Circle, |                   |                           |
| Registered office state*          | Maharashtra                                                        |                   |                           |
| Registered office city*           | Mumbai                                                             |                   |                           |
| Registered office district*       | Mumbai                                                             |                   |                           |
| Registered office pin code*       | 400011                                                             |                   |                           |
| Pogistored office contact number* | ISD Code*                                                          | STD Code*         | Number*                   |
| Registered office contact number  | 91                                                                 | 022               | 23055555                  |
| Registered office fax             |                                                                    |                   |                           |
| Registered office country*        |                                                                    | INDIA             |                           |
| Registered office website         |                                                                    | www.dbrealty      | .co.in                    |
| Registered office email           | investors@dbg.co.in                                                |                   |                           |
|                                   | Correspondence a                                                   | ddress            |                           |
| Same as above                     | Yes                                                                |                   |                           |
| Correspondence address            | 8 Central, Maulana                                                 | a Azad Raod, Rang | wala Compound, Jacob Circ |
| Correspondence state              | Maharashtra                                                        |                   |                           |
| Correspondence city               | Mumbai                                                             |                   |                           |
| Correspondence district           | Mumbai                                                             |                   |                           |
| Correspondence pin code           | 400011                                                             |                   |                           |
|                                   | ISD Code                                                           | STD Code          | Number                    |
| correspondence contact number     | 91                                                                 | 022               | 23055555                  |
| Correspondence fax                |                                                                    |                   |                           |
| Correspondence country            |                                                                    | INDIA             |                           |
| Correspondence email              |                                                                    | investors@dbg     | g.co.in                   |
|                                   |                                                                    |                   |                           |
| Reporting quarter*                | 31-12-2020                                                         |                   |                           |
| Face value*                       | 10.00                                                              |                   |                           |

| Home Validate                                                                                                    |                                                                                                    | Listed Capital (As no of shares)                                      |                                     |
|----------------------------------------------------------------------------------------------------|----------------------------------------------------------------------------------------------------|-----------------------------------------------------------------------|-------------------------------------|
| ock Exchange Details :                                                                                                    | Name of stock Exchange                                                                                                    | Listed Capital                                                        | % Of total issued capital           |
|                                                                                                    | BSE Ltd                                                                                                    | 243258782.00                                                          | 100.00                              |
| ame of other stock exchanges where the company's                                                                                                    | National Stock Exchange of India Ltd(NSE)                                                                                                    | 243258782.00                                                          | 100.00                              |
| securities are listed                                                                                                    |                                                                                                    |                                                                       |                                     |
|                                                                                                    |                                                                                                    |                                                                       |                                     |
| Kemarks                                                                                                    | Add Notes                                                                                                    |                                                                       |                                     |
| apital Details :                                                                                                    |                                                                                                    |                                                                       |                                     |
|                                                                                                    | Number of shares                                                                                                    | % Of total issued capital                                             |                                     |
| Issued capital*                                                                                                    | 243258782                                                                                                    |                                                                       |                                     |
| Listed capital (BSE)<br>(As per company records)*                                                                                                    | 243258782                                                                                                    | 100.00                                                                |                                     |
| Held in dematerialised form in CDSL*                                                                                                    | 87636178                                                                                                    | 36.03                                                                 |                                     |
| Held in dematerialised form in NSDL*                                                                                                    | 155622103                                                                                                    | 63.97                                                                 |                                     |
| Physical*                                                                                                    | 501                                                                                                    | 0                                                                     |                                     |
| Total no.of shares*                                                                                                    | 243258782                                                                                                    | 100.00                                                                |                                     |
| capital and listed capital*                                                                                                    | 0                                                                                                    | Add Notes                                                             |                                     |
| Reasons for difference if any, Between issued                                                                                                    | 0                                                                                                    | Add Notes                                                             |                                     |
| Reasons for difference if any, Between listed                                                                                                    | 0                                                                                                    | Add Notes                                                             |                                     |
| capital and total number of shares*                                                                                                    |                                                                                                    |                                                                       | ]                                   |
| rtifying the details of changes in share capital during                                                                                                    | the quarter under consideration as per Table below :                                                                                                    |                                                                       |                                     |
| Whether changes during the quarter*                                                                                                    | No                                                                                                    | Click here                                                            |                                     |
|                                                                                                    |                                                                                                    |                                                                       |                                     |
| Register of members is updated*                                                                                                    | Yes                                                                                                    | << Select from drop down                                              |                                     |
| If not, Updated upto which date<br>Reference of previous quarter with regards to                                                                                                    |                                                                                                    | 1                                                                     |                                     |
| excess dematerialised shares, If any.                                                                                                    |                                                                                                    |                                                                       |                                     |
| Has the company resolved the matter (excess<br>dematerialised shares mentioned above) in the                                                                                                    | NA                                                                                                    | << Select from drop down                                              |                                     |
| current quarter ?*                                                                                                    |                                                                                                    |                                                                       |                                     |
| If not, Reason why ?                                                                                                    |                                                                                                    |                                                                       |                                     |
| Other Details Auditor                                                                                                    | Add Notes                                                                                                    |                                                                       | ]                                   |
| entioned the total no.of requests, If any. confirmed a                                                                                                    | ter 21 days and the total no.of requests pending here                                                                                                    | ond 21 days with the reasons for                                      | or delay                            |
| Total no.of demat requests                                                                                                    | No.of requests*                                                                                                    | No.of shares*                                                         | Reasons for delay                   |
| Confirmed after 21 days*                                                                                                    | 0                                                                                                    | 0                                                                     |                                     |
| Pending for more than 21 days*                                                                                                    | 0                                                                                                    | 0                                                                     |                                     |
| Remarks                                                                                                    | Add Notes                                                                                                    |                                                                       |                                     |
|                                                                                                    |                                                                                                    |                                                                       |                                     |
|                                                                                                    | Compliance Officer Details                                                                                                    |                                                                       |                                     |
| Whether Compliance officer appointed                                                                                                    | Yes                                                                                                    |                                                                       |                                     |
| Whether Qualified Company Secretary is                                                                                                    |                                                                                                    |                                                                       |                                     |
| Compliance Officer *                                                                                                    | Yes                                                                                                    |                                                                       |                                     |
|                                                                                                    | Mr. Jignesh Shah                                                                                                    |                                                                       |                                     |
| Name of the compliance officer*                                                                                                    |                                                                                                    |                                                                       |                                     |
| Date of Appointment                                                                                                    | 05-12-2017                                                                                                    |                                                                       |                                     |
| Designation*                                                                                                    | Company Secretary & Complian                                                                                                    | ce Officer                                                            |                                     |
| Membership Nos                                                                                                    | STD Code                                                                                                    | Number                                                                |                                     |
| Telephone no.*                                                                                                    | 022                                                                                                    | 23055555                                                              |                                     |
| Fax no.                                                                                                    |                                                                                                    |                                                                       |                                     |
| E-mail id*                                                                                                    | iignesh.shah@dbg.co.i                                                                                                    | <u>n</u>                                                              | For colculation 2 provides quarters |
| Whether any change in Compliance Officer during                                                                                                    | No                                                                                                    |                                                                       | companies are advised to consider   |
| the previous 2 quarters*                                                                                                    |                                                                                                    |                                                                       | quarter and previous 2 quarters     |
| Qualified Company Secretary *                                                                                                    |                                                                                                    |                                                                       |                                     |
| Deta                                                                                                    | Is of Previous Compliance Officer                                                                                                    |                                                                       |                                     |
| Denting Complete Office Name                                                                                                    |                                                                                                    |                                                                       |                                     |
| Previous compliance Onicer Name                                                                                                    |                                                                                                    |                                                                       |                                     |
| Membership Nos                                                                                                    |                                                                                                    |                                                                       |                                     |
| Date of Appointment                                                                                                    |                                                                                                    |                                                                       |                                     |
| Date of Cessation                                                                                                    |                                                                                                    |                                                                       |                                     |
|                                                                                                    | Certifying Auditor Details                                                                                                    |                                                                       |                                     |
| CA/CS*                                                                                                    | Company secretary                                                                                                    |                                                                       |                                     |
| Name of certifying auditor* Date of issue of report*                                                                                                    | Mr. Vicky M. Kundaliy                                                                                                    | а                                                                     |                                     |
|                                                                                                    | 21-01-2021                                                                                                    |                                                                       |                                     |
| Address*                                                                                                    | io. 1, 2nd Floor, Prasad Shopping Centre, Opp. Goreg                                                                                                    | aon Railway Station, Goregaon                                         |                                     |
| City*                                                                                                    | Mumhai                                                                                                    |                                                                       |                                     |
| Pincode*                                                                                                    | 400062                                                                                                    |                                                                       | 1                                   |
| Contact no.*                                                                                                    | STD Code                                                                                                    | Number                                                                |                                     |
|                                                                                                    | 022                                                                                                    | 28755855                                                              |                                     |
| Fax no.                                                                                                    | ·                                                                                                    | I                                                                     |                                     |
| Membership no.*                                                                                                    | vickycsIIb@gmail.com                                                                                                    | 1                                                                     |                                     |
| Firms registration number of audit firm                                                                                                    | //10                                                                                                    |                                                                       | 1                                   |
| Name of the firm*                                                                                                    | V M Kundaliya & Associa                                                                                                    | tes                                                                   |                                     |
| COP number*                                                                                                    | 10989                                                                                                    |                                                                       |                                     |
| Registr                                                                                                    | ar and Share Transfer Agent Details                                                                                                    |                                                                       |                                     |
| Appointment of common agency for share registry                                                                                                    | 1                                                                                                    |                                                                       |                                     |
| work*                                                                                                    | Yes                                                                                                    |                                                                       |                                     |
| work*<br>Whether Registered with SEBI                                                                                                    | Yes                                                                                                    |                                                                       |                                     |
| work*<br>Whether Registered with SEBI<br>Name of RTA                                                                                                    | Yes<br>Link Intime India Private Li                                                                                                    | mited                                                                 |                                     |
| work*<br>Whether Registered with SEBI<br>Name of RTA<br>SEBI registration no.                                                                                                    | Yes<br>Link Intime India Private Li<br>INR000004058                                                                                                    | mited                                                                 |                                     |
| work*<br>Whether Registered with SEBI<br>Name of RTA<br>SEBI registration no.<br>Address                                                                                                    | Ves<br>Link Intime India Private Li<br>INR000004058<br>C-101, 247 Park, L B S Marg, Vikh                                                                                               | mited<br>roli, (West),                                                |                                     |
| work*<br>Whether Registered with SEBI<br>Name of RTA<br>SEBI registration no.<br>Address                                                                                                    | Yes<br>Link Intime India Private Li<br>INRE00004058<br>C-101, 247 Park, L B S Marg, Vikh                                                                                               | mited<br>roli, (West),                                                |                                     |
| wook* Whether Registered with SEBI Name of RTA SEBI registration no. Address State CPM                                                                                                    | Yes<br>Link Intime India Private Li<br>INROBODO4058<br>C-101, 247 Park, L B S Marg, Vikh<br>Maharashtra<br>Muhasa                                                                      | mited<br>roli, (West),                                                |                                     |
| work* Whether Registered with SEBI Mame of RTA SEBI registration no. Address State City Pinode                                                                                                    | Ves<br>Link Intime India Private Li<br>INRO0004058<br>C-101,247 Park, L B 5 Marg, Vikh<br>Maharashtra<br>Mumbai<br>400063                                                              | mited<br>roli, (West),                                                |                                     |
| work* Whether Registered with SEBI Name of RTA SEBI registration no. Address State City Pincode Contact no.                                                                                                    | Yes<br>Link Intime India Private Li<br>INK000004058<br>C-101, 247 Park, L B S Marg, Vikh<br>Maharashtra<br>Munbai<br>400083<br>STD Code                                                | mited<br>roli, (West),<br>Number                                      |                                     |
| work*<br>Whether Registered with SEBI<br>Name of RTA<br>SEBI registration no.<br>Address<br>State<br>City<br>Pincode<br>Contact no.                                                                                                    | Yes<br>Link Intime India Private Li<br>INRC00004055<br>C-101, 247 Park, L B S Marg, Vikh<br>Maharashtra<br>Mumbai<br>400083<br>STD Code<br>022                                         | mited<br>roli, (West),<br>Number<br>49186000                          |                                     |
| Whether Registered with SEBI<br>Mame of RTA<br>SEBI registration no.<br>Address<br>State<br>City<br>Pincode<br>Contact no.<br>Fax number of RTA                                                                                                    | Ves<br>Link Interne India Private Li<br>INRE00004058<br>C -101, 247 Park, L B S Marg, Vikh<br>Maharashtra<br>Mumbal<br>STD Code<br>2022                                                | nited<br>rol, (West),<br>49186000<br>49186000                         |                                     |
| work* Whether Registered with SEBI Mame of RTA SEBI registration no. Address State City Pincode Contact no. Fax number of RTA E-mail id                                                                                                    | Ves<br>Link Intime India Private Li<br>INR000004058<br>C-301, 247 Park, L 8 5 Marg, Vikh<br>Maharashtra<br>Mumbai<br>300083<br>5TD Code<br>022<br>022<br>mumbai@inkintime.co.          | mited<br>roli, (West),<br><u>Number</u><br>49186000<br>49186060<br>in |                                     |
| Vock* Whether Registered with SEBI Name of RTA SEBI registration no. Address State City Pincode Contact no. Fax number of RTA E-mail id Website Address                                                                                                    | Yes<br>Link Intime India Private Li<br>INRC00004c58<br>C-101, 247 Park, L B S Marg, Vikh<br>Maharashtra<br>Mumbai<br>400083<br>STD Code<br>022<br>022<br>mumbai@linkintime.co.im       | mited<br>roli, (West),<br><u>Number</u><br>49186000<br>49186060<br>in |                                     |
| Whether Registered with SEBI<br>Mame of RTA<br>SEBI registration no.<br>Address<br>State<br>City<br>Pincode<br>Contact no.<br>Fax number of RTA<br>E-email id<br>Website Address<br>Whether any change in Registrar and Share Transfer<br>Agents                                                                                                    | Ves<br>Link Intime India Private Li<br>INRI00004058<br>C-101, 247 Park, L B S Marg, Vikh<br>Maharashtra<br>Mumbai<br>STD Code<br>022<br>022<br>mumbai@linkintime.co.in<br>No           | nited<br>roli, (West),<br>49186000<br>49185060<br>in                  |                                     |
| wook ***********************************                                                                                                    | Ves<br>Link Intime India Private Li<br>INR000004058<br>C-101, 247 Park, L 8 5 Marg, Vikh<br>Maharashtra<br>Mumbai<br>400083<br>STD Code<br>022<br>022<br>mumbai@linkintime.co.in<br>No | mited<br>roli, (West),<br><u>Number</u><br>49186000<br>49186060<br>in |                                     |
| Vorker<br>Vorkerber Registered with SEBI<br>Name of RTA<br>SEBI registration no.<br>Address<br>State<br>City<br>Pincode<br>Contact no.<br>Fax number of RTA<br>E-mail d<br>Website Address<br>Whether any change in Registrar and Share Transfer<br>Agents<br>Previous Registrar and Share Transfer Agents Name                                                                                                    | Yes<br>Link Intime India Physice Li<br>INRC00004058<br>C-101, 247 Park, L B S Marg, Vikh<br>Maharashtra<br>Mumbai<br>400083<br>STD Code<br>022<br>022<br>mumbai@linkintime.co.in<br>No | mited<br>roll, (West),<br><u>Number</u><br>49186000<br>49186060<br>in |                                     |
| work*         Transfer of the degistry or analo fegistry           Whether Registered with SEBI         Name of RTA           SEBI registration no.         Address           State         CC           City         Pincode           Contact no.         Fax number of RTA           E-mail id         Website Address           Whether any change in Registrar and Share Transfer Agents         Previous Registrar and Share Transfer Agents Name           Date of Cessation         Essation         Contact of Agents | Yes<br>Link Intime India Private Li<br>INRC00004058<br>C-101, 247 Park, L B S Marg, Vikh<br>Maharashtra<br>Mumbai<br>400083<br>STD Code<br>022<br>022<br>mumbai@linkintime.co.in<br>No | mited<br>roli, (West),<br><u>Number</u><br>49186000<br>49186000<br>in |                                     |
| Whether Registered with SEBI<br>Whether Registered with SEBI<br>Name of RTA<br>SEBI registration no.<br>Address<br>State<br>City<br>Pincode<br>Contact no.<br>Fax number of RTA<br>E-mail id<br>Whether any change in Register and Share Transfer<br>Agents"<br>Previous Registrar and Share Transfer Agents Name<br>Date of Cessation<br>Any other detail that the auditor may like to<br>provide like REGromene Address for est 1:                                                                                           | Ves<br>Link Intime India Private Li<br>INR000004058<br>C-101, 247 Park, L B 5 Marg, Vikh<br>Maharashtra<br>Mumbai<br>300083<br>STD Code<br>022<br>022<br>mumbai@Hinkintime.co.im<br>No | mited<br>roli, (West),<br><u>Number</u><br>49186000<br>49186060<br>an |                                     |